## Návod na přihlášení na Moodle

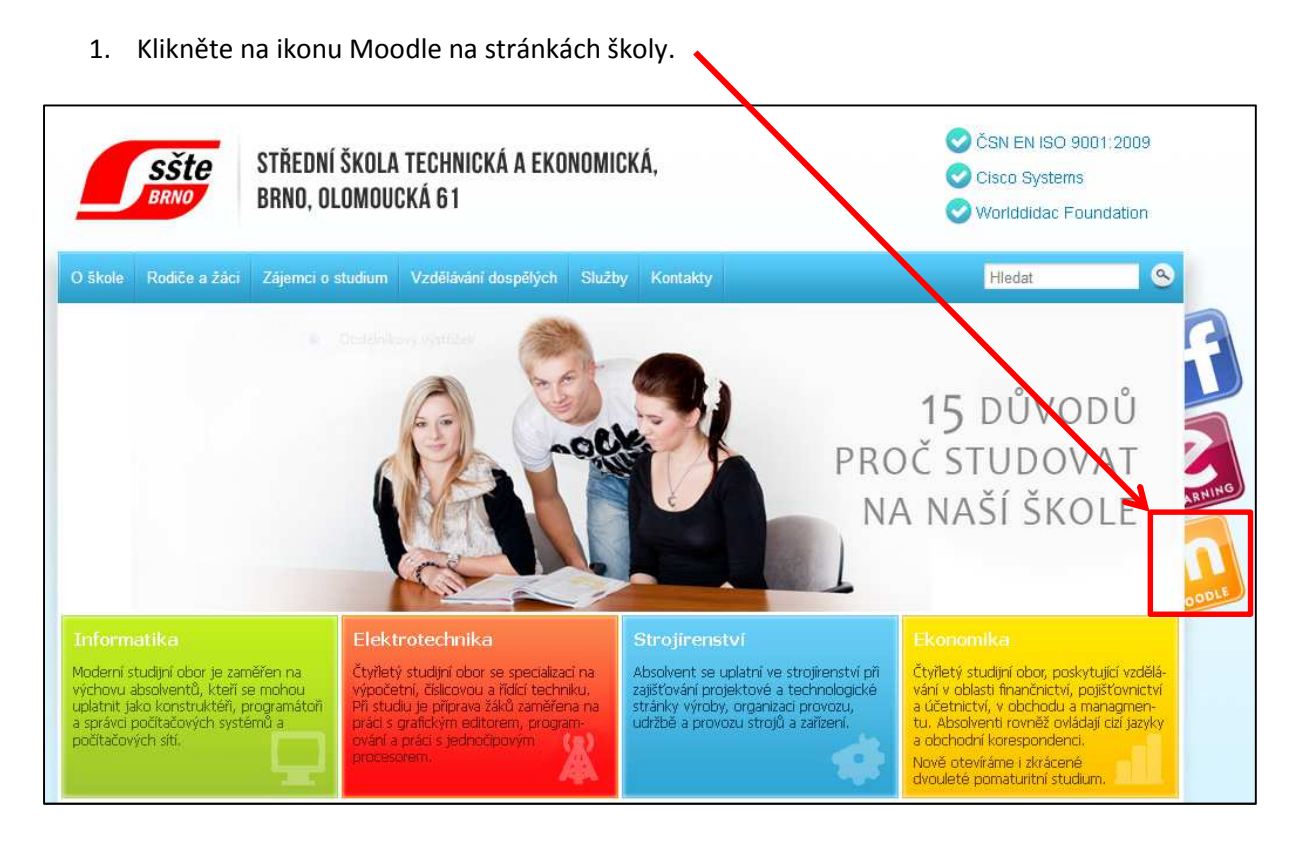

2. Zobrazí se úvodní stránka Moodle, kde kliknete na "Přihlásit se" (v pravém horním rohu).

| fnoodlebook 💄                                            |                                                                                              |                                                                 | N        | ejste       | přihl          | ášen     | (Přih          | lásit se) |  |
|----------------------------------------------------------|----------------------------------------------------------------------------------------------|-----------------------------------------------------------------|----------|-------------|----------------|----------|----------------|-----------|--|
| Štřední škola technická a ekonomická, Olomoucká 61, Brno |                                                                                              |                                                                 |          |             |                |          |                |           |  |
| Navigace -                                               |                                                                                              |                                                                 | Kalendář |             |                | -        |                |           |  |
| Titulní stránka                                          | Pro získání přístupu k Digitálním učebním materiálům pište na<br>eva.kasprikova@sstebrno.cz. |                                                                 |          | květen 2014 |                | Þ        |                |           |  |
| ▶ Kurzy                                                  | Katagorio kurzů                                                                              | Ро                                                              | Út       | St          | <b>Čt</b><br>1 | Pá<br>2  | <b>50</b><br>3 | Ne<br>4   |  |
|                                                          |                                                                                              | 5<br>12                                                         | 6<br>13  | 7<br>14     | 8<br>15        | 9<br>16  | 10<br>17       | 11<br>18  |  |
|                                                          | 2. ročník (4)                                                                                | 26                                                              | 20<br>27 | 21<br>28    | 22<br>29       | 23<br>30 | 31             | 25        |  |
|                                                          | 3. ročník (4)                                                                                | Připojení uživatelé –                                           |          |             |                |          |                | -         |  |
|                                                          | 4. ročník (2)                                                                                | (posledních 5 minut)                                            |          |             |                |          |                |           |  |
|                                                          | Digitální učební materiály (25)<br>Projekt - Nové metody výuky (20)<br>Cvičné kurzy (10)     | Marek Dvořák<br>Martin Šopf<br>Milan Souček<br>Rostislav Straka |          |             |                |          |                |           |  |
|                                                          | Vyhledat kurzy: Proveď                                                                       |                                                                 |          |             |                |          |                |           |  |
|                                                          | moodle                                                                                       |                                                                 |          |             |                |          |                |           |  |

3. Vyplňte uživatelské jméno, heslo a klikněte na "Přihlásit se".

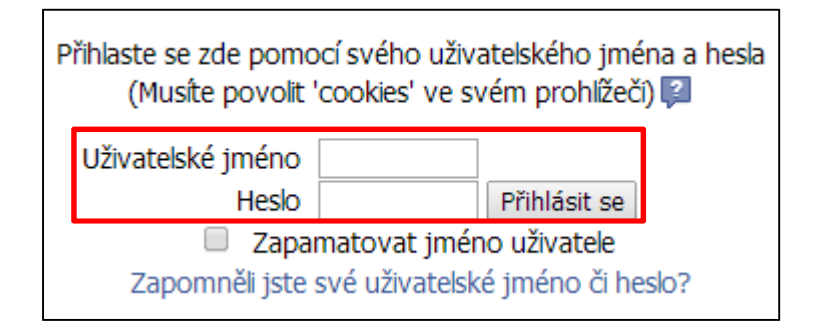

Žáci mají stejné uživatelské jméno jako do počítačové sítě školy. Heslo pro ty, kteří se ještě nikdy nepřihlásili, je **12345.** Toto heslo je nutné po prvním přihlášení změnit. Problémy s heslem řeší Ing. Eva Kaspříková nebo Mgr. Dan Merta.

4. Na titulní stránce si zvolíte příslušnou kategorii např. Digitální učební materiály.

| inoodlebook 🚨 🛚                                                                             | lastavení titulní stránky Nastavení mého profilu Správa stránek                                                                                                    |
|---------------------------------------------------------------------------------------------|----------------------------------------------------------------------------------------------------|
| Střední škola                                                                               | a technická a ekonomická, Olomoucká 61,                                                                                                    |
| Navigace –<br>Titulní stránka<br>Moje stránka<br>Hlavní nabídka<br>Můj profil<br>Moje kurzy | Pro získání přístupu k Digitálním učebním materiálům pište na<br>eva.kasprikova@sstebrno.cz.<br>Kategorie kurzů<br>1. ročník (9)<br>2. ročník (4)<br>3. ročník (4)<br>4. ročník (2)<br>Digitální učební materiály (25)<br>Projekt - Nové metody výuky (20)<br>Cvičné kurzy (11) |

- 5. Zvolte příslušný kurz ze seznamu. Heslo pro vstup je: DUMy2013
- 6. Všechny kurzy, do kterých jste zapsáni, uvidíte po kliknutí na Moje kurzy.